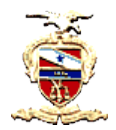

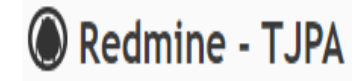

#### **CRIANDO TAREFAS**

## Pré-requisitos:

1) É necessário que o usuário que irá realizar o cadastro seja membro do processo, com perfil de Gerente ou Monitor no processo em questão.

2) É necessário que a pessoa que será incluída como responsável pela tarefa no processo já esteja cadastrada como membro desse processo.

#### Passos:

1)Selecionar o processo desejado, através do menu Projetos, e depois selecionando na árvore de projetos de interesse que aparece. É importante lembrar que somente os processos onde o usuário seja membro serão exibidos.

| W Realine - IJFA                                                                           |                                |
|--------------------------------------------------------------------------------------------|--------------------------------|
| Projetos Atividade Tarefas Gantt Calendário Notícias Agile                                 |                                |
| ~                                                                                          |                                |
| Projetos                                                                                   | 🕑 Novo projeto 🎲 Administração |
| - ✓ Filtros<br>✓ Situação igual a ✓ ativo ✓ ■                                              | Adicionar filtro               |
| - > Opçoes                                                                                 |                                |
| Apirear 20 cimpar 20 salvar                                                                |                                |
|                                                                                            |                                |
| TRIBUNAL DE JUSTIÇA DO ESTADO DO PARA<br>Tarefas: 0 aberta(Total: 0)                       |                                |
| 0%                                                                                         |                                |
| DEPARTAMENTO DE PLANEJAMENTO GESTÃO E ESTATÍSTICA<br>Tarefas: 0 abertarTotai: 0)           |                                |
| 0%                                                                                         |                                |
|                                                                                            |                                |
| D%                                                                                         |                                |
| Atividades em outros processos<br>Tarefas: 3 abertas(Total: 3) Previsto para 59 días<br>0% |                                |
| Monitorar o Portal da Transparência<br>Tarefas: 6 abertas(Total: 6) Previsto para 45 dias  |                                |
| Monitorar o Sistema de Gestão das Atividades                                               |                                |

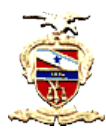

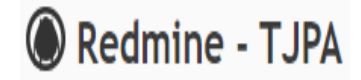

2) Dentro do processo, acessar o botão "Tarefas" e em seguida o botão "Nova Tarefa".

| Página     | a inicial                                      | Minha página Projetos Administr                          | ração <b>?</b>                  |            |                |                |               |                       |
|------------|------------------------------------------------|----------------------------------------------------------|---------------------------------|------------|----------------|----------------|---------------|-----------------------|
|            | ribunal<br>Moni                                | de justiça do estado do pará - de<br>torar o Portal da T | EPARTAMENTO D<br>Transpai       | rênc       | EJAMENTO GESTA | ÃO E ESTATÍST  | ICA » ASSESSO | RIA TÉCNICO           |
| • \        | /isão ger                                      | al Atividade Tarefas                                     | endár                           | io N       | otícias Doc    | umentos (      | Configuraçõe  | 5                     |
| Tai        | refas                                          |                                                          |                                 |            |                |                | O Nov         | a tarefa              |
| -> 0<br>Ap | ltros<br>Situação<br>pções<br>licar <b>2</b> I | Aberta                                                   | ~                               |            | Ad             | icionar filtro |               | ~                     |
|            | # ~                                            | Projeto                                                  | Título                          | Тіро       | % Terminado    | Situação       | Prioridade    | Atribuído             |
|            | 70                                             | Monitorar o Portal da Transparência                      | Alimentar<br>página<br>COVID-19 | Tarefa     |                | Não Iniciada   | Normal        | JESSICA<br>BOSI E ARA |
|            | 69                                             | Monitorar o Portal da Transparência                      | Alimentar<br>página<br>COVID-19 | Tarefa     |                | Não Iniciada   | Normal        | LUCIANA<br>COSTA SO   |
| _          |                                                |                                                          | Acompanhar<br>as                | <b>.</b> . |                |                |               | JESSICA               |

3) Preencher os dados da tarefa e clicar em "Criar".

| Descrição         | Editar Pi      | ré-visualizar  | В            | ΙU       | \$        | С на       | H2 H3       | E      |    | 2 | ł |
|-------------------|----------------|----------------|--------------|----------|-----------|------------|-------------|--------|----|---|---|
|                   |                |                |              |          |           |            |             |        |    |   |   |
|                   |                |                |              |          |           |            |             |        |    |   |   |
|                   |                |                |              |          |           |            |             |        |    |   |   |
|                   |                |                |              |          |           |            |             |        |    |   |   |
|                   |                |                |              |          |           |            |             |        |    |   |   |
| Situação *        | Não Iniciada 🗸 |                |              |          |           | Inío       | io 15/      | 09/202 | D  | Ē | i |
| Prioridade *      | Normal ~       |                |              |          | Da        | ata previs | ta dd/      | mm/aa  | aa | Ē |   |
| Atribuído para    | ~              |                |              |          | %         | Termina    | do 0 %      |        | ~  |   |   |
| Data de Conclusão | dd/mm/aaaa     |                |              |          |           |            |             |        |    |   |   |
| Tags              | + add tag      |                |              |          |           |            |             |        |    |   |   |
| Checklist         |                |                |              | ٥        |           |            |             |        |    |   |   |
| Arquivos          | Escolher Arqu  | ivos Nenh      | num arqu     | ivo esco | lhido (Ta | manho máx  | imo: 10,1 N | 1B)    |    |   |   |
| Observadores      |                | BOSI E ARA     | OLU          |          |           |            |             |        |    |   |   |
|                   | JONELSON       | MAGNO DI       | AS           |          |           |            |             |        |    |   |   |
|                   |                | CHA            |              |          |           |            |             |        |    |   |   |
|                   |                | A COSTA SO     | DUZA         |          |           |            |             |        |    |   |   |
|                   | Procurar por o | utros observad | lores para a | dicionar |           |            |             |        |    |   |   |

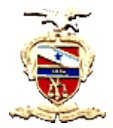

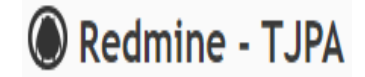

### Obs.: Funções dos campos de preenchimento da tarefa:

• "Editar" refere-se ao ícone a ser selecionado quando a tarefa precisar ser atualizada ou alterada.

• "Copiar" é bastante utilizada para tarefas que se repetem rotineiramente e podem ser replicadas.

• "Excluir", restrita aos gestores e monitores, é utilizada em tarefas que foram lançadas incorretamente ou em duplicidade. Antes da exclusão é necessária a avaliação do gestor e seu monitor.

• "Atribuído" refere-se ao servidor que executará a tarefa.

• "% terminado" é utilizado para apresentar em percentuais o grau de completude de execução da tarefa.

• "Escolher arquivos" é uma opção de apresentação de conteúdo para avaliação do gestor da tarefa realizada.

• "Projeto" refere-se ao processo a que a tarefa está relacionada. A edição deste campo ficará disponível apenas ao Gestor e Monitor.

• "Notas" é o campo para informações complementares e de justificativas de situações de tarefas.

# > Com relação ao campo Situação tem-se:

• **Não iniciada:** as tarefas que se destacam no sistema com esse "status" se referem às programadas para serem realizadas num período.

• **Em andamento:** referem-se as tarefas iniciadas que estão em execução.

• **Concluída:** tarefas finalizadas. A partir do momento em que o servidor informa que a tarefa está concluída o gestor avalia se a tarefa correspondeu ao que foi demandado.

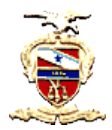

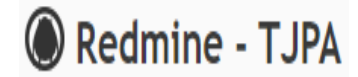

• **Cancelada**: são as tarefas que estavam previstas para serem realizadas, entretanto, por alguma razão, foram descontinuadas. Nesse caso, o servidor preenche o campo "descrição", justificando o motivo do cancelamento.

• **Suspensa**: referem-se as tarefas cuja execução necessitou ser interrompida. Nesse caso, é necessário que o servidor preencha o campo "notas" com a devida justificativa.

# > Com relação ao campo prioridade:

• **Baixa**: São as tarefas em que a entrega tem mais flexibilidade de prazo de conclusão.

• **Normal**: São as tarefas que seguem o ritmo programado no cronograma.

**Alta**: São as tarefas que ocupam lugar de elevada relevância no ritmo programado no cronograma.

• **Urgente**: São as tarefas prioritárias no cronograma.

# > Quanto às datas:

- Início: refere-se a data em que a tarefa começará a ser executada.
- **Data prevista**: refere-se a data programada para finalização da tarefa.
- Data de conclusão: refere-se a data efetivamente realizada de entrega da tarefa.